## Moodle/eClass

## Je suis professeur(e) et j'utilise Moodle / eClass. Comment définir le nombre de tentatives de soumission de travaux ?

## À partir de la page du cours, procédez comme suit :

- 1. Activer le mode édition,
- 2. Cliquez sur le lien **modifier** à l'extrême droite du travail à remettre, puis cliquez sur **Paramètres**.
- 3. Faites défiler jusqu'à **Réglages de la remise des travaux** et dépliez la liste.
- 4. Sélectionnez Manuellement dans le menu Réouverture des travaux remis.
- 5. Entrez le nombre de tentatives autorisées.
- 6. Enregistrez vos modifications.

## À partir du devoir à remettre :

- 1. Cliquez sur la roue d'engrenage en haut à droite de la page du devoir pour ouvrir le menu.
- 2. Cliquez sur **Paramètres**.
- 3. Faites défiler jusqu'à **Réglages de la remise des travaux** et dépliez la liste.
- 4. Sélectionnez Manuellement dans le menu Réouverture des travaux remis.
- 5. Entrez le nombre de tentatives autorisées.
- 6. Enregistrez vos modifications

Référence ID de l'article : #1209 Auteur : Jedrzey L Misiek, traduit par H. G. Dernière mise à jour : 2020-09-02 01:03